Indien u om welke reden dan ook de "backend" opnieuw dient te koppelen handel dan als volgt:

Ga naar de locatie op de schijf waar u het bestand eindigend op .mde heeft neergezet open dit bestand maar houdt daarbij de shift toets ingedrukt. Let op dit kunt u slechts een keer doen daarna is deze mogelijkheid uitgeschakeld!

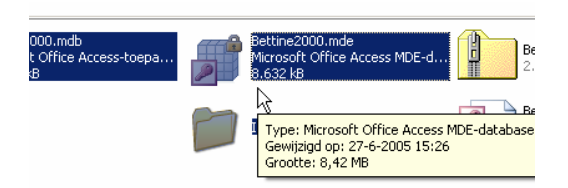

Dubbelklik de mde file maar houdt de shifttoets vast!

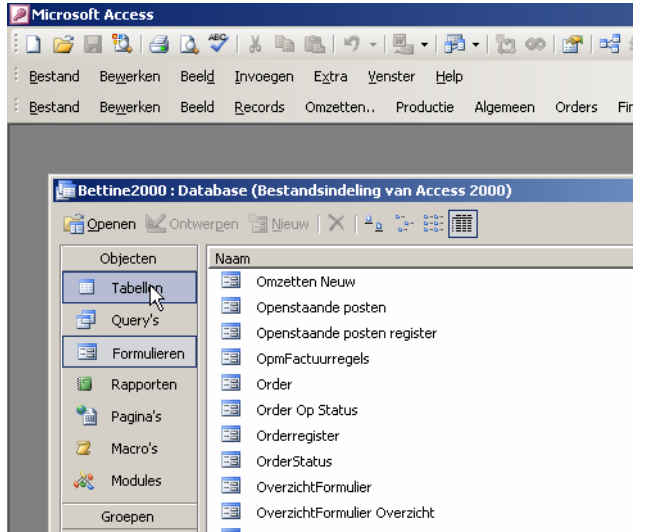

Klik nu op tabellen:

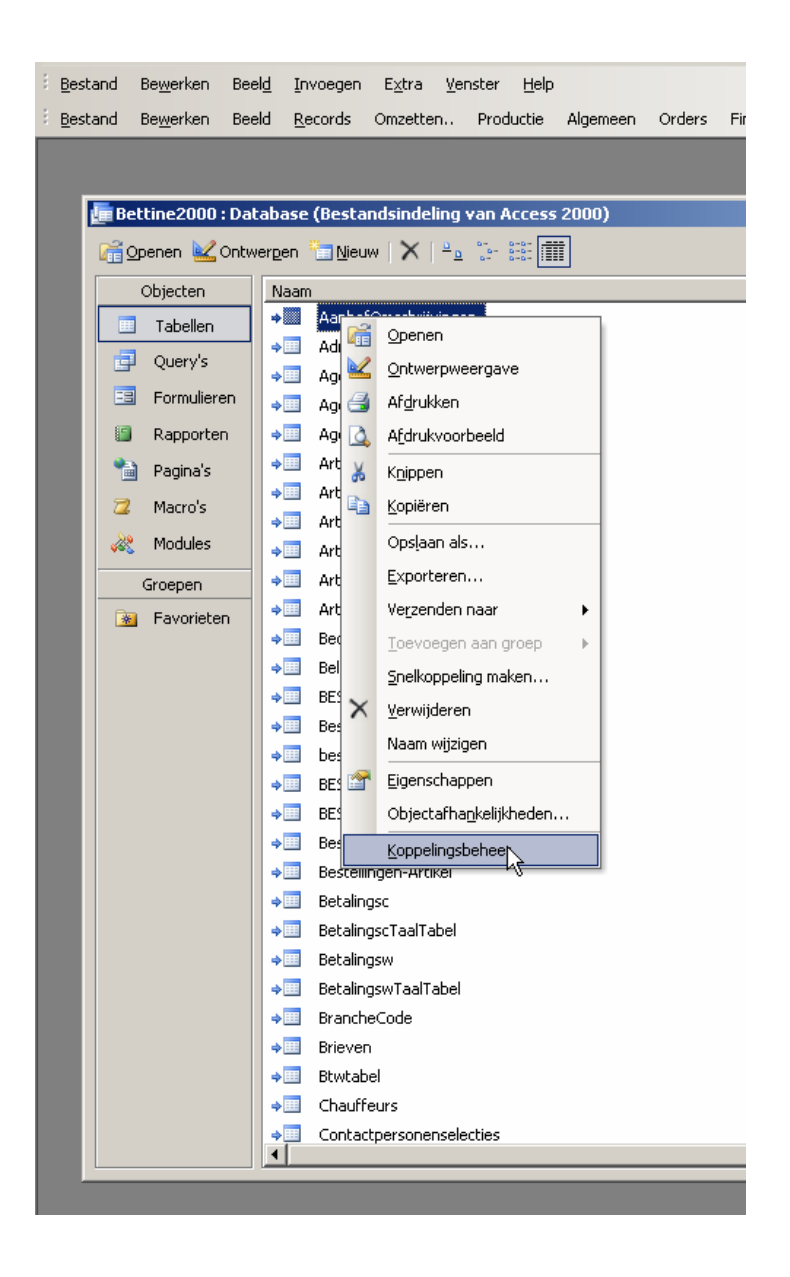

Ga op de eerste tabel staan druk op de rechter muistoets en bovenstaand scherm verschijnt: Druk op koppelingsbeheer en het volgende scherm wordt zichtbaar:

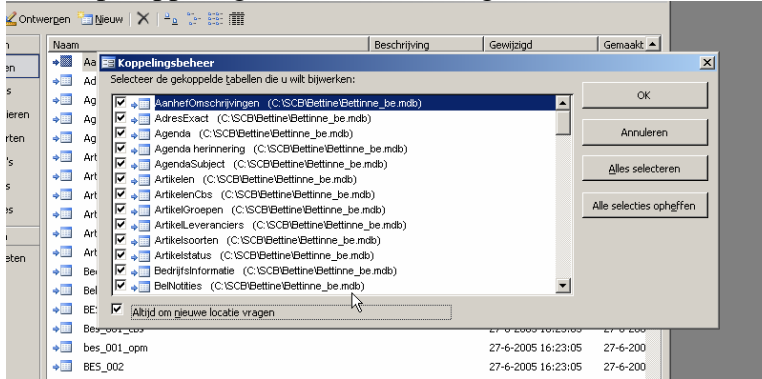

Vervolgens drukt u op "alles selecteren" en zet het vinkje aan bij "altijd om nieuwe locatie vragen"

Nadat u op ok heeft gedrukt zal de computer vragen om de nieuwe locatie van het bestand die bestaat uit de bedrijfsnaam met daarachter \_be.mdb b.v. "bettine\_be.mdb"

Klik op openen en alle bestanden worden opnieuw gekoppeld... daarna krijgt u

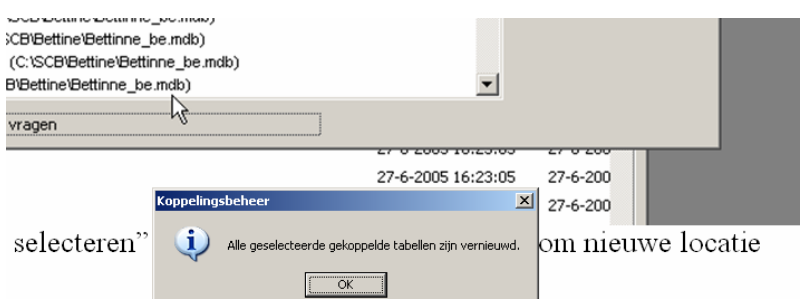

zal de comp<del>uter vragen om de nieuwe locati</del>e van het bestand die net daarachter \_be.mdb b.v. "bettine\_be.mdb"

## Daarna klikt u sluiten en

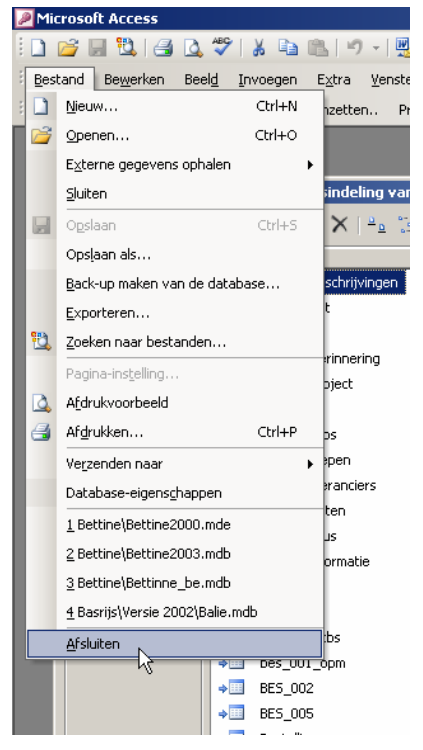

Afsluiten. Hierna kunt u gewoon opstarten.